# 动物实验申请、寄养管理

(动物实验室管理系统)

学生操作手册

目录

| — | 学生         | 3 |
|---|------------|---|
|   | 1.申请动物实验   | 3 |
|   | 2.我的动物实验申请 | 7 |
|   | 3.动物补申     | 8 |
|   | 4.动物寄养情况   | 8 |
|   | 5.动物出库1    | 2 |
|   | 6.扣费情况1    | 4 |

## 一、学生

#### 1.申请动物实验

点击左侧菜单栏【动物实验管理】-【申请动物实验】,填写动物实验申请单,填写完成后, 可保持操作,也可提交申请。提交申请后,将到该实验区域负责老师审核。

Ps: 1) 需有审核通过的伦理申请单,才可进行动物实验申请。

- 2) 需在线理论培训考试通过;
- 3) 动物实验申请时需核对账户资金,如欠费则不能提交申请,请及时联系导师进行充

#### 值。

1、实验者信息

填写实验者信息,实验实行人员不能少于2人,且选择的人员需通过在线理论考试。

| 个人首页 》 动物实验管理 》 申请动物实验                             |               |                                                                                                    |            |             |          |      |  |  |  |
|----------------------------------------------------|---------------|----------------------------------------------------------------------------------------------------|------------|-------------|----------|------|--|--|--|
| 中请动物实验                                             |               |                                                                                                    |            |             |          |      |  |  |  |
| 💾 保存草稿  💾 提交审核                                     |               |                                                                                                    |            |             |          |      |  |  |  |
| 实验者信息         伦理申请信息         实验基本信息         使用动物信息 |               |                                                                                                    |            |             |          |      |  |  |  |
| 申请人信息                                              |               |                                                                                                    |            |             |          |      |  |  |  |
| 申请人:                                               | 超级管理员 (佰能)    |                                                                                                    |            |             |          |      |  |  |  |
| *联系人电话:                                            | 13826165727   |                                                                                                    | *联系人Email: | 1094015908@ | ĝqq.com  |      |  |  |  |
| 职称/学位: 管理人员 ()                                     |               |                                                                                                    | 院系(部门):    | 宁夏医科大学      | 动物实验中心() |      |  |  |  |
| 课题组信息                                              |               |                                                                                                    |            |             |          |      |  |  |  |
| *<br>课题组:                                          | 佰能超级管理员的课题组 > |                                                                                                    | 课题组负责人:    | 超级管理员(      | 百能)      |      |  |  |  |
| 负责人电话:                                             | 13826165727   |                                                                                                    | 负责人Email:  | 1094015908@ | ]}qq.com |      |  |  |  |
| 负责人单位:                                             | 宁夏医科大学动物实验中心  |                                                                                                    | 职称/学位:     | 管理人员        |          |      |  |  |  |
| *项目名称:                                             | 测试2(科研类项目)    | <ul> <li>Image: A set of the set of the</li></ul> | 项目来源:      | 国家自然科学      | 基金       |      |  |  |  |
| *使用性质:                                             | 教学 丶          | <ul> <li>Image: A set of the set of the</li></ul> |            |             |          |      |  |  |  |
| 实验执行人信息 🔵 新                                        | 谙             |                                                                                                    |            |             |          |      |  |  |  |
| 操作                                                 | *实验执行人        | 职称/学位                                                                                                    | *动物实验部     | 邓准入证编号      | 联系电话     | 电子邮箱 |  |  |  |

2、伦理申请信息

点击【伦理申请信息】,进入以下页面。请填写审核通过的伦理单号,及上传相关伦理附件。

| 个人首页 动物实验管理 申请动物实验 |                          |    |    |  |  |  |  |  |
|--------------------|--------------------------|----|----|--|--|--|--|--|
| 申请动物实验             |                          |    |    |  |  |  |  |  |
| 💾 保存草稿 🛛 提交        | 审核                       |    |    |  |  |  |  |  |
| 实验者信息 伦理申          | 请信息 实验基本信息 使用动物信息        |    |    |  |  |  |  |  |
| 伦理申请信息             |                          |    |    |  |  |  |  |  |
| [                  | *申请编号:                   |    |    |  |  |  |  |  |
| 申请单附件              |                          |    |    |  |  |  |  |  |
|                    | 上传附件 选择文件 未选择任何文件 ① 上传附件 |    |    |  |  |  |  |  |
|                    | ★ 删除                     |    |    |  |  |  |  |  |
|                    | □ 下载 文件名                 | 类型 | 大小 |  |  |  |  |  |
|                    |                          |    |    |  |  |  |  |  |
|                    |                          |    |    |  |  |  |  |  |
|                    |                          |    |    |  |  |  |  |  |
|                    |                          |    |    |  |  |  |  |  |

点击【上传】跳转到以下上传页面,选择需要上传的伦理附件,可以上传图片、word、pdf

等。弹出系统选择文件页面,选择文件后界面如下,点击【上传附件】按钮。

| 个人首页 动物实验管理 申请动物实验         |    |    |  |  |  |  |  |
|----------------------------|----|----|--|--|--|--|--|
| 申请动物实验                     |    |    |  |  |  |  |  |
| 保存草稿                       |    |    |  |  |  |  |  |
| 实验者信息 伦理申请信息 实验基本信息 使用动物信息 |    |    |  |  |  |  |  |
| 伦理申请信息                     |    |    |  |  |  |  |  |
| *申请编号:                     |    |    |  |  |  |  |  |
| 申请单附件                      |    |    |  |  |  |  |  |
| 上传附件 选择文件 实验动物申请docx 全上传附件 |    |    |  |  |  |  |  |
| ★ 删除                       |    |    |  |  |  |  |  |
| □ 下載 文件名                   | 类型 | 大小 |  |  |  |  |  |
|                            |    |    |  |  |  |  |  |
|                            |    |    |  |  |  |  |  |
|                            |    |    |  |  |  |  |  |
|                            |    |    |  |  |  |  |  |
|                            |    |    |  |  |  |  |  |

3、实验基本信息

点击【实验基本信息】,进入以下页面。都为必填项,其中【动物实验进行区域】表示需要

| 去哪个实验区做动物实验。 |
|--------------|
|--------------|

| 个人首页 > 动物实验管理 > 申请动物实验                                                                           |
|--------------------------------------------------------------------------------------------------|
| 申请动物实验                                                                                           |
| 保存草稿                                                                                             |
| 实验者信息 伦理申请信息 实验基本信息 使用动物信息                                                                       |
| 实验基本信息                                                                                           |
| *动物实验进行区域:                                                                                       |
| *实验名称:                                                                                           |
| * <sub>实验</sub> 目的: //                                                                           |
| *简述实验过程:                                                                                         |
| * <sub>实验分组:</sub>                                                                               |
| *主要操作内容: //                                                                                      |
| <ul> <li>● 是 ● 否 (填写药品名称,来源)</li> <li>*是否涉及管制类药品:</li> </ul>                                     |
| <ul> <li>● 动物外送使用仪器</li> <li>● 使用动物中心仪器或自带仪器</li> <li>(填写外送单位及仪器名称)</li> <li>*仪器使用需求:</li> </ul> |
| 其他事项备注                                                                                           |
|                                                                                                  |

4、使用动物信息

点击【使用动物信息】,进入以下页面。点击【新增】按钮,添加实验动物信息。弹出以下 实验动物填写信息,请按照实际情况填写。

| 个人首页         动物实验管理         申请动物实验                 |              |        |      |      |      |      |  |  |  |  |
|----------------------------------------------------|--------------|--------|------|------|------|------|--|--|--|--|
| 申请动物实验                                             |              |        |      |      |      |      |  |  |  |  |
| P 保存墓稿                                             |              |        |      |      |      |      |  |  |  |  |
| 实验者信息 伦理申请信息 实验                                    | 验基本信息 使用动物信息 | L      |      |      |      |      |  |  |  |  |
| 使用动物信息                                             |              |        |      |      |      |      |  |  |  |  |
|                                                    |              |        |      |      |      |      |  |  |  |  |
| 预计费用情况                                             |              |        |      |      |      |      |  |  |  |  |
| 动物种系                                               | 数量 (只)       | 笼位 (个) | 单价/笼 | 寄养时间 | 寄养天数 | 收费金额 |  |  |  |  |
| 费用计算规则: 收费金额 = 签位 X 签位单价 X 寄养日期<br>具体收费以动物实际寄养情况为准 |              |        |      |      |      |      |  |  |  |  |
| <ul> <li>•</li> </ul>                              |              |        |      |      |      | •    |  |  |  |  |

| *动物种系:   | -          | ~        | *动物等级:   |   | ~   |      |
|----------|------------|----------|----------|---|-----|------|
| *动物来源:   | -          | ~        | *饲养设施:   |   | ~   |      |
| *动物年龄:   |            |          | *动物体重:   |   |     |      |
| *动物数量:   | 雌性:<br>雄性: |          | 雌雄兼用:    |   |     | 0 #1 |
| *计划进入日期: |            | 12       | *计划结束日期: |   | 12  | 除    |
| *检疫开始日期: |            | <b>1</b> | *检疫结束日期: |   | 120 |      |
| *动物房要求:  |            | ~        | *饲养要求:   | ~ |     |      |
| *饲料要求:   |            |          |          |   |     |      |
| 备注:      |            |          |          |   |     |      |

所有信息填写完成后,可以点击【提交审核】按钮,将提交到管理员那边审核,如果不想提

交,也可点击【保存草稿】按钮,下次可以继续编辑。

| 个人首页 动物实验管理 申请动物实验  |          |                      |     |     |  |  |  |  |
|---------------------|----------|----------------------|-----|-----|--|--|--|--|
| 申请动物实验              |          |                      |     |     |  |  |  |  |
| 保存草稿                |          |                      |     |     |  |  |  |  |
| 实验者信息 伦理申请信息 实验基本   | 信息使用动物信息 |                      |     |     |  |  |  |  |
| <b>庙田动物信自 🔿 新僧</b>  |          |                      |     |     |  |  |  |  |
|                     |          |                      |     |     |  |  |  |  |
| *动物种系:              | - ~      | *动物等级:               | ~   |     |  |  |  |  |
| *动物来源:              | - ~      | <mark>*</mark> 饲养设施: | ~   |     |  |  |  |  |
| *动物年龄:              |          | *动物体重:               |     |     |  |  |  |  |
| * <sub>动物数</sub> 量· | 雌性:      | 雌雄兼用:                |     |     |  |  |  |  |
|                     | 雄性:      |                      |     | ●删  |  |  |  |  |
| *计划进入日期:            | 12       | *计划结束日期:             | 12  | 101 |  |  |  |  |
| *检疫开始日期:            |          | *检疫结束日期:             | 12- |     |  |  |  |  |
| *动物房要求:             | ~        | *饲养要求:               | ~   |     |  |  |  |  |

## 2.我的动物实验申请

点击左侧菜单栏【动物实验管理】-【我的动物实验申请】,进入实验申请列表,点击【查看】,

可查看申请详情。

可查看申请单审核状态, 审核分为初审跟会审, 【审核分配通过】代表该实验单通过所有审

核。

| 个人首页 动物实验管理 我的动物实验申请           |                                                           |                     |                  |        |        |          |            |      |  |  |
|--------------------------------|-----------------------------------------------------------|---------------------|------------------|--------|--------|----------|------------|------|--|--|
| 实验                             | 申请                                                        | 动物补申                |                  |        |        |          |            |      |  |  |
| P                              | 搜索                                                        | 3 刷新                |                  |        |        |          |            |      |  |  |
|                                | 实验                                                        | 申请单号 实验             | 名称               | 项目     | 来源     | 申请单状态    | 申请日期       | 实验编号 |  |  |
| 1                              | 1<br>西田<br>1<br>1<br>1<br>1<br>1<br>1<br>1<br>1<br>1<br>1 |                     |                  |        |        |          |            |      |  |  |
| ρ                              | ₽臿                                                        |                     |                  |        |        |          |            |      |  |  |
| Ħ                              | 请过                                                        | 程 实验者信息             | 基础信息 使用          | 目的动物信息 | 主要操作   | 设计体现原则   | 开展的动物信息    |      |  |  |
| 实                              | 检名科                                                       | 称:【用于动物实验申          | <b>•请测试】</b> 当前# | 态:【审核分 | 分配通过】预 | 计动物入库时间: | 2018-10-15 |      |  |  |
| ŧ                              | 申请派                                                       | 流程信息                |                  |        |        |          |            |      |  |  |
|                                |                                                           | 操作日期                | 执行操作人            | 执行操作状态 | 当前操作状态 | 备注       |            |      |  |  |
| 1                              |                                                           | 2018-10-15 14:06:20 | 超级管理员 (佰)        | 审核分配通过 | 审核分配通过 | 笼位分配审核通过 |            |      |  |  |
| 2                              |                                                           | 2018-10-15 11:52:4  | 超级管理员 (佰)        | 初审通过   | 审核分配通过 |          |            |      |  |  |
| 3                              |                                                           | 2018-10-15 11:20:1  | 超级管理员(佰)         | 初审审核中  | 审核分配通过 |          |            |      |  |  |
| 第1到3,共3记录 第1 共1页 首页 上页 1 下页 末页 |                                                           |                     |                  |        |        |          |            |      |  |  |
| 4                              | <li>✓ 海完 ¥ 取当</li>                                        |                     |                  |        |        |          |            |      |  |  |

## 3.动物补申

实验过程中,因特殊原因导致实验动物不够的情况,可以进行动物补申。(动物补申功能仅 限申请单状态为审核分配通过状态申请)

在【我的动物实验申请】页面中,点击【补申动物】,进入动物补申页面。

| 个人首页 > 动物实验管理 > 我的动物实验申请 |            |          |        |                  |             |  |  |  |
|--------------------------|------------|----------|--------|------------------|-------------|--|--|--|
| 实验申请 动物补申                |            |          |        |                  |             |  |  |  |
| ▶搜索 30刷新                 |            |          |        |                  |             |  |  |  |
| 实验申请单号                   | 实验名称       | 项目来源     | 申请单状态  | 申请日期             | 实验编号        |  |  |  |
| 2018-001<br>查看 补申动物      | 用于动物实验申请测试 | 国家自然科学基金 | 审核分配通过 | 2018-10-15 11:20 | B2018-009TS |  |  |  |
|                          |            |          |        |                  |             |  |  |  |

补申的动物数量总和,不能超过实验申请单中申请的动物数量,填写完成后,点击【确认】

按钮即可。提交成功后,待管理员审核。

| ₩ 神      |            |     |          |            |     | ×         |
|----------|------------|-----|----------|------------|-----|-----------|
| *动物种系:   | 豚鼠 (代购)    | ~   | *动物等级:   | 普通级        | ~   |           |
| *动物来源:   | 测试来源       | ~   | *饲养设施:   | 普通环境       | ~   |           |
| *动物年龄:   | 15-20周     |     | *动物体重:   | 25g        |     |           |
| *======  | 雌性: 10     |     | 雌雄兼用:    |            |     | 本次最多还可以   |
| 4小初致里;   | 雄性:        |     |          |            |     | 申请动物数量:10 |
| *计划进入日期: | 2018-10-16 | 17. | *计划结束日期: | 2018-10-31 | 12  |           |
| *检疫开始日期: | 2018-10-16 | 12  | *检疫结束日期: | 2018-10-18 | 12. |           |
| *动物房要求:  | 普通级        | ~   | *饲养要求:   | 群养         |     |           |
| *饲料要求:   | 正常         |     |          |            |     |           |
| 备注:      |            |     |          |            | 1   |           |
|          |            |     |          |            | •   | ✔确定 ¥取消   |

## 4.动物寄养情况

#### 4.1 查看动物寄养情况

点击左边菜单栏【动物实验管理】-【动物寄养情况】,即可查看所有寄养情况,点击【查看

按钮】。

| 个人首页 动物<br>动物寄养情况 | 物实验管理 🔪 动物器 | <del>等</del> 养情况 |      |        |         |       |      |      |       |  |  |  |
|-------------------|-------------|------------------|------|--------|---------|-------|------|------|-------|--|--|--|
| ₽ 搜索 S刷新          |             |                  |      |        |         |       |      |      |       |  |  |  |
| 入库时间              | 动物种系        | 实验编号             | 申请数量 | 入库动物数量 | 入库动物笼位数 | 现寄养数量 | 现笼位数 | 寄养状态 | 操作    |  |  |  |
| 2018-10-15        | 豚鼠 (代购)     | B2018-011TS      | 12   | 12     | 3       | 12    | 3    | 寄养中  | 查看 延期 |  |  |  |
| 2018-10-16        | 豚鼠 (代购)     | A2018-010TS      | 10   | 15     | 3       | 15    | 3    | 寄养中  | 查看 延期 |  |  |  |
| 2018-10-15        | 豚鼠 (代购)     | B2018-009TS      | 10   | 16     | 3       | 11    | 2    | 寄养中  | 查看 延期 |  |  |  |
|                   |             |                  |      |        |         |       |      |      |       |  |  |  |

进入该实验单寄养详情,包含,寄养信息、出入库记录、扣费记录;

寄养信息页面:

| ρ  | 查看                       |                  |       |       |         |     |                     |              | ×    |  |  |  |  |
|----|--------------------------|------------------|-------|-------|---------|-----|---------------------|--------------|------|--|--|--|--|
| 1  | <b>寄养信</b>               | 息出入库记录           | 扣费记录  |       |         |     |                     |              |      |  |  |  |  |
|    | 物寄养                      | <b>养信息</b>       |       |       |         |     |                     |              |      |  |  |  |  |
| 0  | 刷新                       | i                |       |       |         |     |                     |              |      |  |  |  |  |
|    |                          | 动物种系             | 笼位房   |       | 现寄养数量   | 现笼数 | 寄养时间                |              | 入库动  |  |  |  |  |
| 1  |                          | 豚鼠 (代购)          | 小动物   | 房     | 11      | 2   | 2018-10-15至201      | 8-10-31(17天) | 16 🏮 |  |  |  |  |
|    |                          |                  |       |       | •       | -   | 1                   |              | •    |  |  |  |  |
| 第  | 第1到1,共1记录 第1 并1页 1 下页 末页 |                  |       |       |         |     |                     |              |      |  |  |  |  |
| 寄  | 客养延期申请信息                 |                  |       |       |         |     |                     |              |      |  |  |  |  |
| 0  | S 刷新                     |                  |       |       |         |     |                     |              |      |  |  |  |  |
|    |                          | 申请日期             | 品系名称  | 原     | 寄养时间    |     | 延期日期                | 延期天数         | 备注   |  |  |  |  |
| 第  | 1到1,                     | 共1记录             |       |       |         | 第1  | 第1 共1页 首页 上页 1 下页 末 |              |      |  |  |  |  |
| ₹. | 物繁徒                      | 行信息              |       |       |         |     |                     |              |      |  |  |  |  |
| 0  | 刷新                       | i                |       |       |         |     |                     |              |      |  |  |  |  |
|    |                          | 日期               | 繁衍动物数 | 增加笼位数 | 品系      |     | 笼位房                 | 实验编号         | 1    |  |  |  |  |
| 1  |                          | 2018-10-16 15:52 | 6     | 1     | 豚鼠 (代购) |     | 小动物房                | B2018-009TS  | i    |  |  |  |  |
|    |                          |                  |       |       |         |     | :                   |              | •    |  |  |  |  |
| 第  | 1到1,                     | 共1记录             |       |       |         | 第1  | 共1页 首页 .            | 顶 1 顶        |      |  |  |  |  |
|    |                          |                  |       |       |         |     |                     |              |      |  |  |  |  |
|    |                          |                  |       |       |         |     |                     |              |      |  |  |  |  |
|    |                          |                  |       |       |         |     |                     |              | ×.   |  |  |  |  |
|    |                          |                  |       |       |         |     |                     | ✔确定 ¥        | 取消   |  |  |  |  |

进入库记录:展示实验单所有出入库记录,蓝色表示入库,红色表示出库。

| ,0    | 查  | 看   |                  |      |          |        |                                  |                   | ×       |
|-------|----|-----|------------------|------|----------|--------|----------------------------------|-------------------|---------|
|       | 寄  | 养信  | 息出入库记录           | 扣费记录 |          |        |                                  |                   |         |
| 6     | C  | 刷新  | ŕ                |      |          |        |                                  |                   |         |
|       |    |     | 操作日期             | 类型   | 出/入库动物数量 | 出/入库笼数 | 品系笼位房现寄养数                        | 品系笼位房现笼数          | 动物种系    |
| 1     | 1  |     | 2018-10-16 15:52 | 繁衍入库 | 6        | 1      | 11                               | 2                 | 豚鼠 (代购) |
| 2     | 2  |     | 2018-10-16 10:40 | 异常出库 | 3        | 1      | 5                                | 1                 | 豚鼠 (代购) |
| 3     | 3  |     | 2018-10-15 19:50 | 自主出库 | 1        | 0      | 8                                | 2                 | 豚鼠 (代购) |
| 4     | 4  |     | 2018-10-15 19:46 | 异常出库 | 1        | 0      | 9                                | 2                 | 豚鼠 (代购) |
| 5     | 5  |     | 2018-10-15 19:28 | 登记入库 | 10       | 2      | 10                               | 2                 | 豚鼠 (代购) |
| (III) | 高1 | 到5, | 共5记录             |      |          | ŝ      | <b>▲</b><br>第 <mark>1</mark> 共1页 | 硕 <u></u> [ 页 ] [ | ▶ 雨 雨   |
|       |    |     |                  |      |          |        |                                  |                   |         |
|       |    |     |                  |      |          |        |                                  |                   |         |
|       |    |     |                  |      |          |        |                                  |                   |         |
|       |    |     |                  |      |          |        |                                  |                   |         |
|       |    |     |                  |      |          |        |                                  |                   |         |
|       |    |     |                  |      |          |        |                                  |                   |         |
|       |    |     |                  |      |          |        |                                  |                   |         |
| 4     |    |     |                  |      |          |        |                                  |                   | •       |
|       |    |     |                  |      |          |        |                                  | ✔ 确定              | ★ 取消    |

扣费记录:展示该实验单所有扣费情况,包含扣费、退费。

| 。<br>P <sub>查看</sub>                           | ×          |
|------------------------------------------------|------------|
| 寄养信息 出入库记录 <b>扣费记录</b>                         |            |
| 3 刷新 ▶ 搜索 🖸 导出                                 |            |
| □ 扣费时间 动物数量 笼位数量 动物种系 扣/退费金额(3 费用类型 收费规则       | 备注         |
| 1 🔲 2018-10-14 8 2 豚鼠 (代购) 16 扣鶈(已扣) 自定义收费: 8月 | Rx2元 每日扣费; |
|                                                |            |
|                                                |            |
|                                                |            |
|                                                |            |
|                                                |            |
|                                                |            |
|                                                |            |
|                                                |            |
|                                                |            |
|                                                |            |
|                                                |            |
|                                                |            |
|                                                |            |
| 第1到1.共1记录                                      | 1 页 菽      |
|                                                |            |
| 4                                              | Þ          |
| ✔ 确                                            | 定 🗙 取消     |

### 2.寄养延期

对于寄养中的实验单,提供寄养延期功能,在【动物寄养情况】页面中,点击【延期】,弹 出延期页面,填写延期信息,点击【确定】即可。

| √首页 → 动物实验管理 → 动物离券情况<br>物需素情况 |  |  |  |  |  |  |  |  |  |  |  |  |  |
|--------------------------------|--|--|--|--|--|--|--|--|--|--|--|--|--|
|                                |  |  |  |  |  |  |  |  |  |  |  |  |  |
| ようしょう<br>「秋志」 操作               |  |  |  |  |  |  |  |  |  |  |  |  |  |
| 中 查看 2                         |  |  |  |  |  |  |  |  |  |  |  |  |  |
| 中 查看 如                         |  |  |  |  |  |  |  |  |  |  |  |  |  |
| 中 查看 颜                         |  |  |  |  |  |  |  |  |  |  |  |  |  |
|                                |  |  |  |  |  |  |  |  |  |  |  |  |  |

| ■保存    |            | _    |      |
|--------|------------|------|------|
| * 动物种系 | 豚鼠 (代购)    | ~    |      |
| * 笼位房  | 小动物房       | ~    |      |
| * 延长时间 | 2018-10-23 |      |      |
| * 备注   |            |      | 1    |
| 4      |            |      | ۱.   |
|        |            | ✔ 确定 | ★ 取消 |

## 5.动物出库

## 5.1 动物出库

点击左边侧边栏【动物实验管理】-【动物出库】,选择要出库的实验单号,点击【出库按钮】,

填写出库信息,点击【确定】即可出库。

| 人首页物出库 | 动物实验管 | 5理 动物出库     |          |         |        |       |                         |      |
|--------|-------|-------------|----------|---------|--------|-------|-------------------------|------|
| ρ 搜索   | こ別新   |             |          |         |        |       |                         |      |
|        | 操作    | 实验编号        | 实验名称     | 寄养动物品系  | 现寄养动物数 | 现寄养笼位 | 寄养时间                    | 寄养状态 |
|        | 出库    | B2018-011TS | 用于动物实验申请 | 豚鼠 (代购) | 12     | 3     | 2018-10-15至2018-10-31(1 | 寄养中  |
| 2      | 出库    | A2018-010TS | 用于动物实验申请 | 豚鼠 (代购) | 15     | 3     | 2018-10-16至2018-10-31(1 | 寄养中  |
| 3      | 出库    | B2018-009TS | 用于动物实验申请 | 豚鼠 (代购) | 11     | 2     | 2018-10-15至2018-10-31(1 | 寄养中  |

| 🖹 出库登记                | -          | ×         |
|-----------------------|------------|-----------|
| 实验名称                  | 用于动物实验申请测试 |           |
| 现寄养动物数                | 12         | 只         |
| 现寄养笼数                 | 3          | 笼         |
| 动物品系*                 | 豚鼠 (代购) ~  |           |
| 笼位房 <mark>*</mark>    | 小动物房 ~     |           |
| 出库动物数*                |            | 只         |
| 出库笼数 <mark>*</mark>   |            | 笼         |
| 动物尸体处理 <mark>*</mark> | ~          |           |
| 备注 <mark>*</mark>     |            | 1         |
| 4                     |            | ۱.        |
|                       |            | ◆ 确定 × 取消 |

### 5.2 出库记录

在【动物出库】页面,点击【出库记录】,可查看自己寄养动物的出库情况,点击【详情】,

可查看具体出库情况。

| 个人首页 | 动物实验管理 | 1 动物出库          |       |             |     |       |       |          |       |       |      |             |  |
|------|--------|-----------------|-------|-------------|-----|-------|-------|----------|-------|-------|------|-------------|--|
| 动物出库 | 出库记录   |                 |       |             |     |       |       |          |       |       |      |             |  |
| ₽搜索  | C 刷新   |                 |       |             |     |       |       |          |       |       |      |             |  |
|      | 详情     | 日期              | 出库笼数  | 出库动物数       | 现笼数 | 现动物数  | 动物种   | <u>s</u> | 登记人   | £     | 库类型  | 实验编号        |  |
| 1    | 详情     | 2018-10-16 10:4 | 1     | 3           | 1   | 5     | 豚鼠 (代 | 购)       | 超级管理员 | (佰能 昇 | 常出库  | B2018-009TS |  |
| 2    | 详情     | 2018-10-15 19:5 | 0     | 1           | 2   | 8     | 豚鼠(代  | 购)       | 超级管理员 | (佰能 自 | 目主出库 | B2018-009TS |  |
| 3    | 详情     | 2018-10-15 19:4 | 0     | 1           | 2   | 9     | 豚鼠 (代 | 购)       | 超级管理员 | (佰能 昇 | 常出库  | B2018-009TS |  |
|      |        |                 |       |             |     |       |       |          |       |       |      |             |  |
|      |        |                 |       |             |     |       |       |          |       |       |      |             |  |
|      | ***    |                 | -+    | ules i sete |     |       |       |          |       |       |      |             |  |
| - TA |        |                 |       |             |     |       |       |          |       |       |      |             |  |
| 动物。  | 出库出席   | 記录              |       |             |     |       |       |          |       |       |      |             |  |
|      |        |                 |       |             |     |       |       |          |       |       |      |             |  |
|      |        |                 |       |             |     |       |       |          |       |       |      |             |  |
| 出    | 库详情    |                 |       |             |     |       |       |          |       |       |      |             |  |
|      |        |                 |       |             |     |       |       |          |       |       |      |             |  |
|      | 实验区    | 实验B区            |       | 饲养          | 设施  | 普通环境  |       |          |       |       |      |             |  |
| 3    | 实验名称   | 用于动物实           | 验申请测试 | 笼位          | 房   | 小动物房  |       |          |       |       |      |             |  |
| 3    | 实验编号   | B2018-009       | 9TS   | 类           | 型   | 异常出库  |       |          |       |       |      |             |  |
| Z    | 动物种系   | 豚鼠 (代购          | ))    | 动物尸         | 体处理 |       |       |          |       |       |      |             |  |
| 5    | 出库笼数   | 1               |       | 出库动         | 加物数 | 3     |       |          |       |       |      |             |  |
| 剩余   | 会素养笼数  | 1               |       | 剩余寄养        | 記物数 | 5     |       |          |       |       |      |             |  |
|      | 导师     | 超级管理员           | (佰能)  | 实验          | 諸   | 超级管理员 | (佰能   | )        |       |       |      |             |  |
|      | 登记者    | 超级管理员           | (佰能)  | 备           | 注   | 异常出库操 | 岞: 该  | 动物寄养过程   | 钟, 意  | 外死亡   |      |             |  |
|      |        |                 |       |             |     |       |       |          |       |       |      |             |  |
|      |        |                 | 🗕 🗕 适 | ž回          |     |       |       |          |       |       |      |             |  |
|      |        |                 |       |             |     |       |       |          |       |       |      |             |  |

## 6.扣费情况

点击左侧菜单栏【动物实验管理】-【扣费情况】-【寄养扣费】,进入寄养扣费页面,按实验 单号展示整体扣费情况,点击【查看】,可查看该实验单,具体扣费情况。

|   |  | 实验编号        | 申请时间                | 实验名称     | 寄养时间                  | 动物种系    | 当前动物数 | 当前笼位数 | 扣费金额(元 | 寄养状态 | 查看 |  |
|---|--|-------------|---------------------|----------|-----------------------|---------|-------|-------|--------|------|----|--|
| 1 |  | B2018-011TS | 2018-10-15 19:40:09 | 用于动物实验申请 | 2018-10-15~2018-10-31 | 豚鼠 (代购) | 12    | 3     | 24     | 寄养中  | 查看 |  |
| 2 |  | B2018-009TS | 2018-10-15 11:20:11 | 用于动物实验申请 | 2018-10-15~2018-10-31 | 豚鼠 (代购) | 11    | 2     | 16     | 寄养中  | 查看 |  |

| 2 | 扣   | 费详               | ŧ       |     |      |        |    |      |        |                     |              |           |           | ×    |
|---|-----|------------------|---------|-----|------|--------|----|------|--------|---------------------|--------------|-----------|-----------|------|
| ; | C R | 剮新               | ₽搜      | 素【  | 🗗 导出 |        |    |      |        |                     | 1            |           |           |      |
|   | (   |                  | 扣费时     | 间   | 动物数量 | 重 笼位数量 | 动物 | 种系   | 扣/退费金额 | 费用类型                | 收妻           | 是规则       | 备注        |      |
|   | 1 ( | 2                | 2018-1  | 0-1 | 12   | 3      | 豚鼠 | (代购) | 24     | 扣费( <mark>已扣</mark> | 自定义收费        | 售: 12只x2元 | ;每日扣费     | ;    |
|   |     |                  |         |     |      |        |    |      |        |                     |              |           |           |      |
|   |     |                  |         |     |      |        |    |      |        |                     |              |           |           |      |
|   |     |                  |         |     |      |        |    |      |        |                     |              |           |           |      |
|   |     |                  |         |     |      |        |    |      |        |                     |              |           |           |      |
|   |     |                  |         |     |      |        |    |      |        |                     |              |           |           |      |
|   |     |                  |         |     |      |        |    |      |        |                     |              |           |           |      |
|   |     |                  |         |     |      |        |    |      |        |                     |              |           |           |      |
|   |     |                  |         |     |      |        |    |      |        |                     |              |           |           |      |
|   |     |                  |         |     |      |        |    |      |        |                     |              |           |           |      |
|   |     |                  |         |     |      |        |    |      |        |                     |              |           |           |      |
|   |     |                  |         |     |      |        |    |      |        |                     |              |           |           |      |
|   |     |                  |         |     |      |        |    |      |        |                     |              |           |           |      |
|   |     |                  |         |     |      |        |    |      |        |                     |              |           | 4         |      |
|   | ×17 | 511 <del>1</del> | t1;2,3  | L   |      |        |    |      |        | 保                   | 5 <b>1</b> ± | 1页 首页     | ▼<br>上面 1 | 下面ま面 |
| 4 |     | EU (,\$          | ≂ n£bak | 2   |      |        |    |      |        |                     |              |           |           |      |
|   |     |                  |         |     |      |        |    |      |        |                     |              |           | ✔ 确定      | ★取消  |